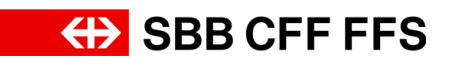

## 1.1. Login

## Contenu de cette instruction:

- Se connecter au compte SAP Ariba
- Reintialiser le nom d'utilisateur/le mot de passe
- Afficher le tableau de bord

| Explication                                                                                                    | Capture d'écran                                                                                                    |                                                                                                    |  |  |
|----------------------------------------------------------------------------------------------------|----------------------------------------------------------------------------------------------------|----------------------------------------------------------------------------------------------------|--|--|
| Pour vous connecter<br>à votre profil SAP<br>Ariba dans le cadre de<br>relations<br>commerciales avec<br>les CFF, cliquez sur le<br><b>lien</b> «se connecter»<br><b>dans l'e-mail</b> . | Connexion Fournisseur         Mon d'utilisateur         Mot de passe         Lorentettettettettettettettettettettettette | Ductor additional benefits For a straight with the next wave of benefits for additional benefits with the next wave of benefits for additional benefits with the next wave of benefits additional benefits additional be |  |  |
|                                                                                                    | Navightour et plug ins pris en charge                                                                                    | Déclambon de confidentable : Divulgation et sécurité des données : Conditions d'utilization                                                                                                    |  |  |

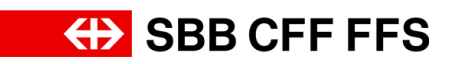

| Explication                                                                                                    | Capture d'écran                                                                                                    |                                                                                                    |  |  |  |
|----------------------------------------------------------------------------------------------------|----------------------------------------------------------------------------------------------------|----------------------------------------------------------------------------------------------------|--|--|--|
| (1)<br>Complétez les<br>champs <b>Nom</b><br><b>d'utilisateur et Mot de</b><br><b>passe</b> pour vous<br>connecter à SAP<br>Ariba.                                                                  | Connexion Fournisseur.ch     grenom.nom@testfournisseur.ch     understand     Connexion     Buildingteur ou Mei de passe makie | <page-header><image/><image/><image/><image/><image/><image/><image/><image/><image/><text></text></page-header> |  |  |  |
|                                                                                                    | Nandgatow of plag for pris on charge                                                                                           | Destantion de confidencial de Divulgación et sécurité des diomètes Conditions d'utilisation                      |  |  |  |
| (i)<br>Si vous avez oublié<br>votre nom d'utilisateur<br>ou votre mot de<br>passe, cliquez sur le<br>texte bleu « <i>Nom</i><br>d'utilisateur ou Mot de<br>passe oublié» pour<br>obtenir de l'aide. | prenom.nom@testfournisseur.ch                                                                                                  |                                                                                                    |  |  |  |
|                                                                                                    | •••••                                                                                                    |                                                                                                    |  |  |  |
|                                                                                                    | Connexion<br>Nom d'utilisateur ou Mot de passe o                                                                               | publié                                                                                                    |  |  |  |

Login

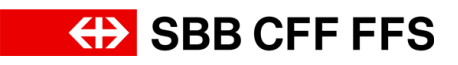

| Explication                                                                                                    | Capture d'écrar                                                    | ı                                                                                                    |              |                                                                                                    |                                                                                                    |                                                                                                    |          |
|----------------------------------------------------------------------------------------------------|--------------------------------------------------------------------|----------------------------------------------------------------------------------------------------|--------------|----------------------------------------------------------------------------------------------------|----------------------------------------------------------------------------------------------------|----------------------------------------------------------------------------------------------------|----------|
| 1. Cliquez sur<br>Connexion<br>pour vous connecter à<br>votre compte SAP<br>Ariba.                                                                                                    | SAP Ariba<br>Connexion<br>prenom.non<br>Connexion<br>Nom d'utilisa | Fournisseur<br>Fournisseur.c<br><br>                                                                                                    | h            |                                                                                                    |                                                                                                    |                                                                                                    |          |
| Vous vous trouvez ici<br>dans le tableau de<br>bord de votre profil<br>SAP Ariba.<br>Vous avez un aperçu<br>des appels d'offres en<br>cours, du processus<br>d'inscription et des<br>qualifications. | Arba Proposals and Questionnaires      SER AG - ERICAUF - TEST     | Compte Standard  Bernenne den in Heart SAP Arbite des CFF Standard  Bernenne den in Heart SAP Arbite des CFF Standard  Expezient den index standard Standard  Expezient den index standard Standard  Expezient den index standard Standard  Expezient den index standard Standard  Expezient den index standard Standard  Expezient den index standard Standard  Expezient Standard Standard Standard  Expezient Standard Standard  Expezient Standard Standard  Expezient Standard Standard Standard  Expezient Standard Standard Standard  Expezient Standard Standard Standard  Expezient Standard Standard Standard  Expezient Standard Standard  Expezient Standard Standard  Expezient Standard Standard Standard  Expezient Standard Standard  Expezient Standard Standard  Expezient Standard Standard  Expezient Standard Standard  Expezient Standard Standard  Expezient Standard  Expezient Standard  Expe | Construction | aton seront répondues à<br>Databheure de fin 1<br>12.08.3024 14.49<br>27.09.3024 14.49<br>0.6.09.2024 11.30<br>0.6.09.2024 11.30<br>0.0.2088347809<br>Doc.2088347809<br>Famille d'achat<br>aucun élément | Demarks de proposition (MPP)     Demarks de proposition (MPP)     Demarks de proposition (MPP)     Demarks de proposition (MPP)     Demarks de proposition (MPP)     Demarks de proposition (MPP)     Demarks de proposition (MPP)     Demarks de proposition (MPP)     Demarks de proposition (MPP) | Content of the second second | <b>6</b> |

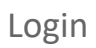

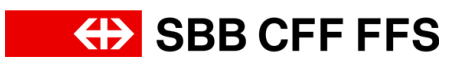

| Explication                                                                                                    | Capture d'écran                                                                                                    |                                                                                                    |  |
|----------------------------------------------------------------------------------------------------|----------------------------------------------------------------------------------------------------|----------------------------------------------------------------------------------------------------|--|
| (i)<br>Si vous ne vous<br>retrouvez <b>pas dans le</b><br><b>tableau de bord</b> de<br>votre profil fournisseur<br>Ariba, vérifiez que<br>vous êtes bien dans<br>l'onglet <b>«Ariba</b><br><b>Proposals and</b><br><b>Questionnaires»</b> . | Ariba Proposals and Quest<br>SBB AC<br>Aucune at<br>Aucune at<br>Ariba Proposals And Que<br>Ariba Contracts<br>SAP Business Network | ionnaires  Compte Sta twork Discovery estionnaires Bienvenue es questi (DP222@) e support Accueil Événement |  |
| Vous êtes maintenant<br>à la fin de cette<br>instruction.<br>Pour toute autre<br>question, veuillez vous<br>adresser à:<br>digitalereinkauf@sbb.c<br>h                                                                                      | White Proposals and Questionnairs       Compte Standard         Secure 2                                                            |                                                                                                    |  |